## 社会组织实名注册指南

第一步,在浏览器中输入网址zwfw.mca.gov.cn后,登录民政一体

化政务服务平台,点击右上角的"注册。建议使用谷歌浏览器。

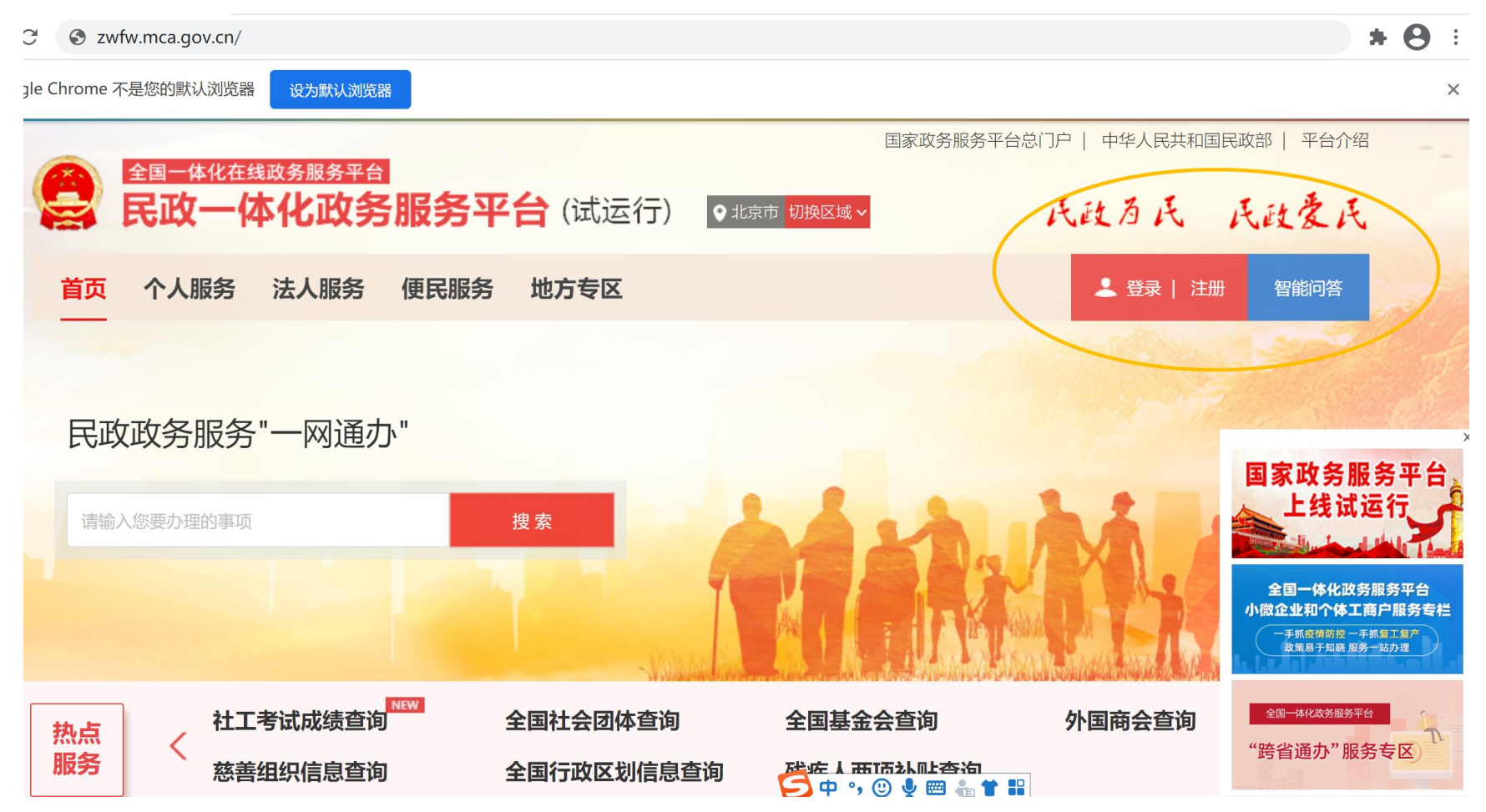

## 第二步,点击左上角的"法人用户注册"。

| 全国一体化在线政务服务平台    |                   | 国家政力服力一                                |                        |
|------------------|-------------------|----------------------------------------|------------------------|
| 民政一体化政务          | <b>服务平台</b> (试运行) |                                        | 返回登录                   |
| 页 个人服务 拉入服务      | 更民服务 地方专区         |                                        |                        |
| 自然人用户注册   法人用户注册 |                   |                                        |                        |
| *法人类型            | 社会组织法人            | ~                                      | 法人类型                   |
| *社会组织名称          |                   |                                        | 社会组织的全称                |
| *统一社会信用代码        |                   |                                        | 有效统一社会信用代码             |
| *法定代表人证件类型       | 居民身份证             | $\sim$                                 | 法定代表人有效身份证件类型          |
| *法定代表人姓名         |                   |                                        | 法定代表人姓名                |
| *法定代表人证件号码       |                   |                                        | 法定代表人证件号码              |
| 考测氛登*            |                   |                                        | 只能包含字母、数字、下划线,且必须以字母开始 |
| *密码              |                   |                                        | 密码必须为6-50位字母和数字混合      |
| *确认密码            |                   |                                        | 重复输入登录密码               |
| *法定代表人手机号        |                   |                                        | 法定代表人手机号               |
| *短信验证码           | 发                 | 试法短信验证码                                | 点击发送验证码短信              |
|                  |                   | <b>ホシン</b>                             |                        |
|                  |                   | ////////////////////////////////////// |                        |

国家政务服务平台门户 | 中华人民共和国民政部 | 平台介绍

第三步, 依次填写注册信息。

册 | 法人用户注册

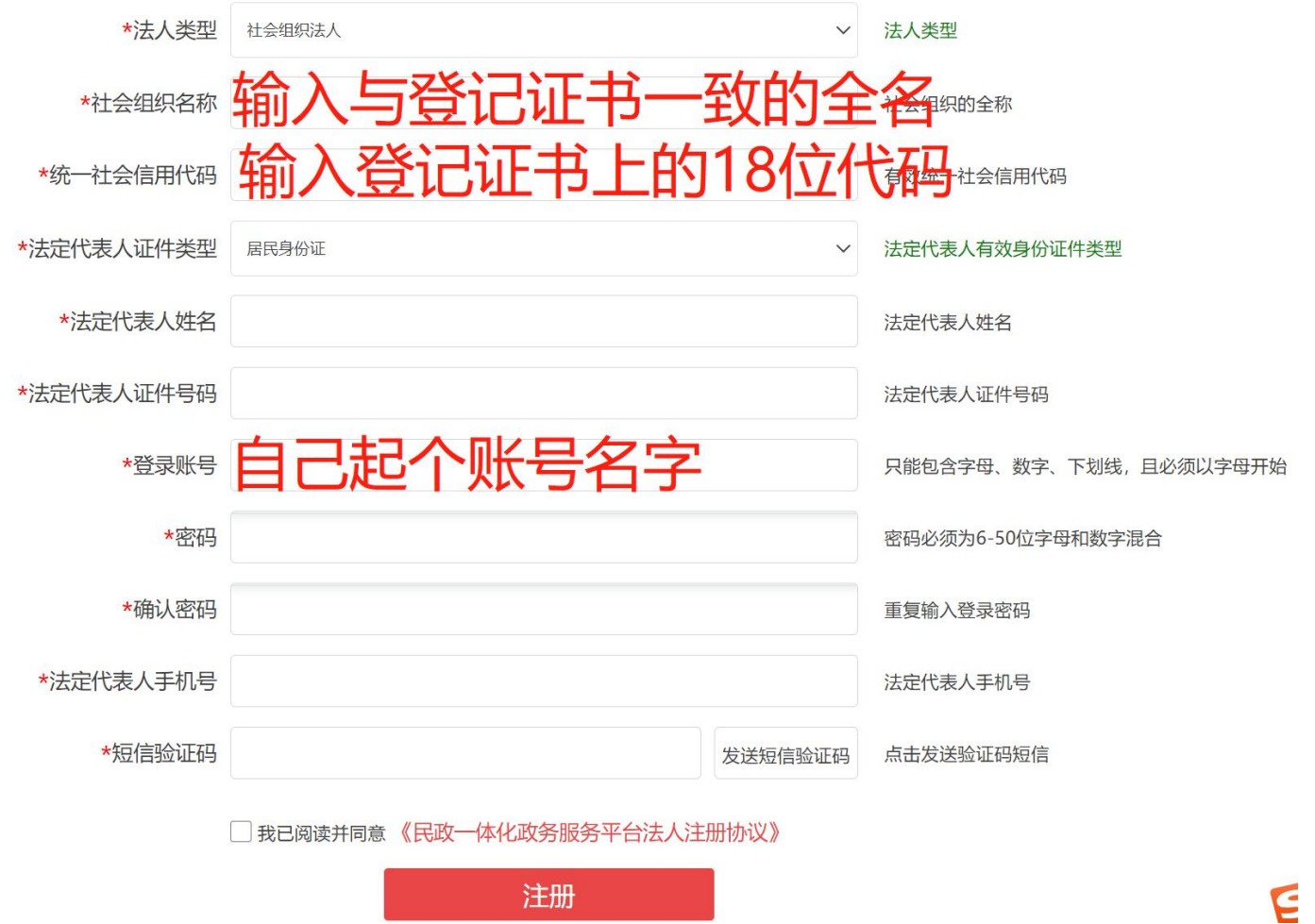

以上操作结束,已注册完毕

第四步,返回首页,登录民政一体化政务服务平台

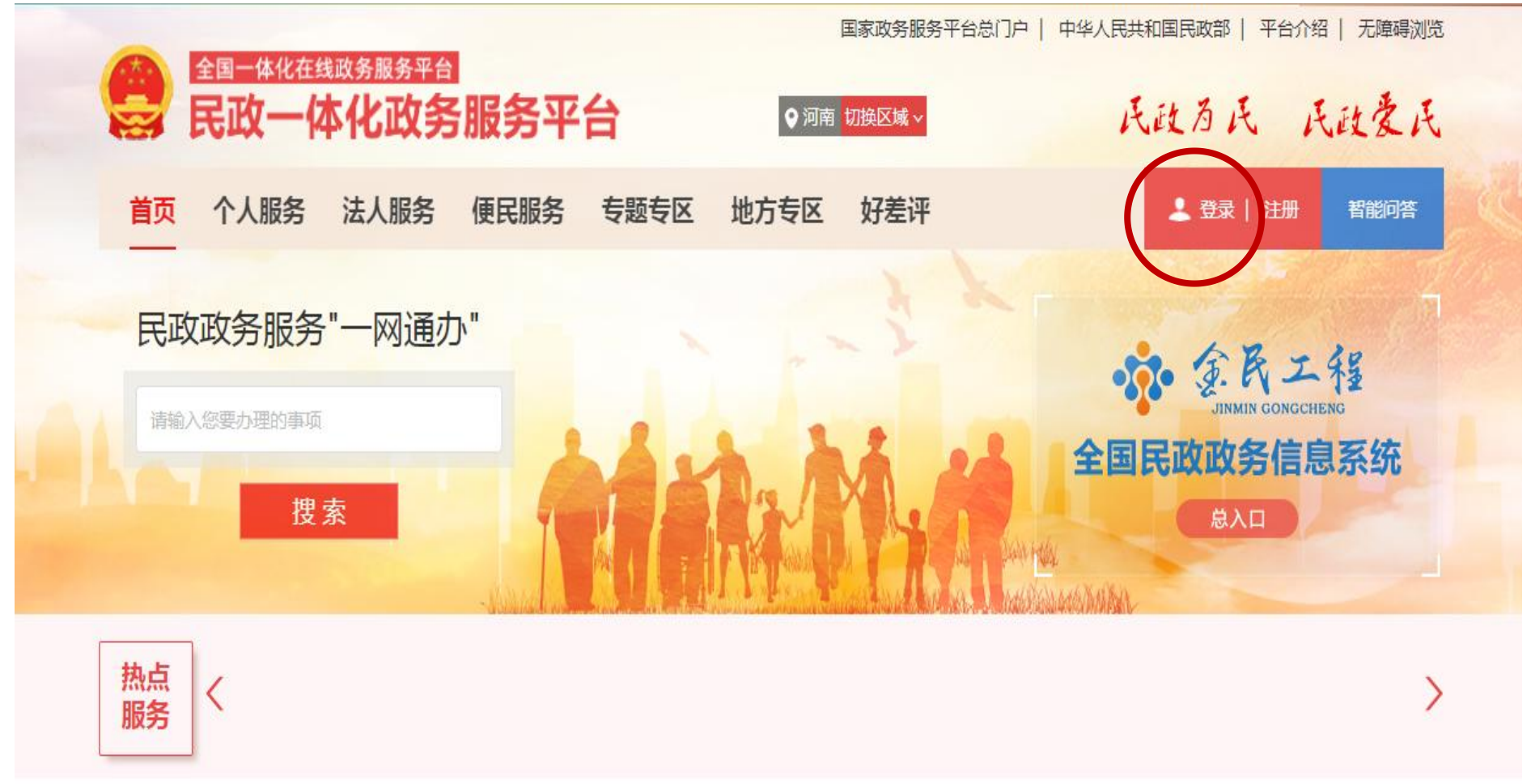

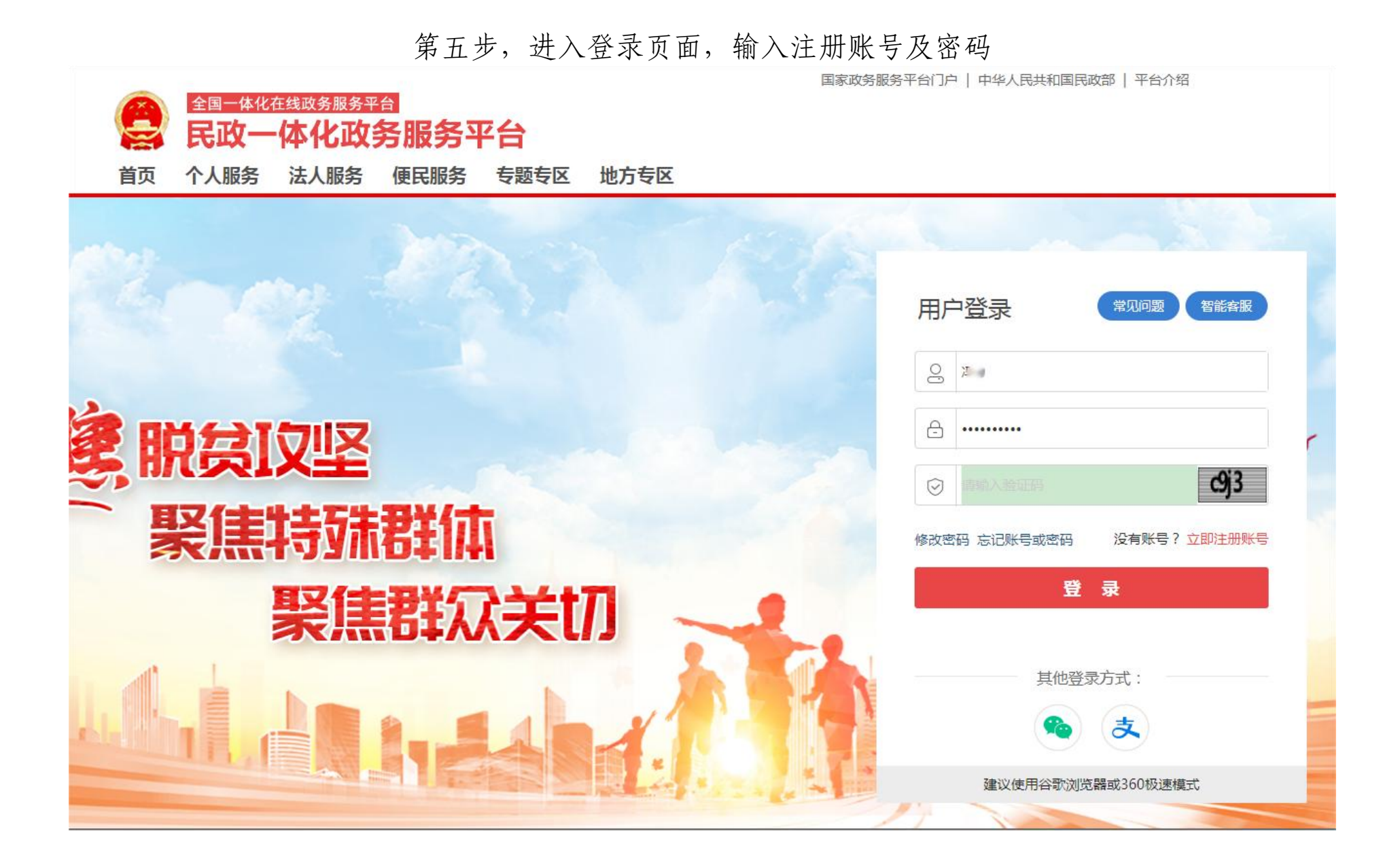

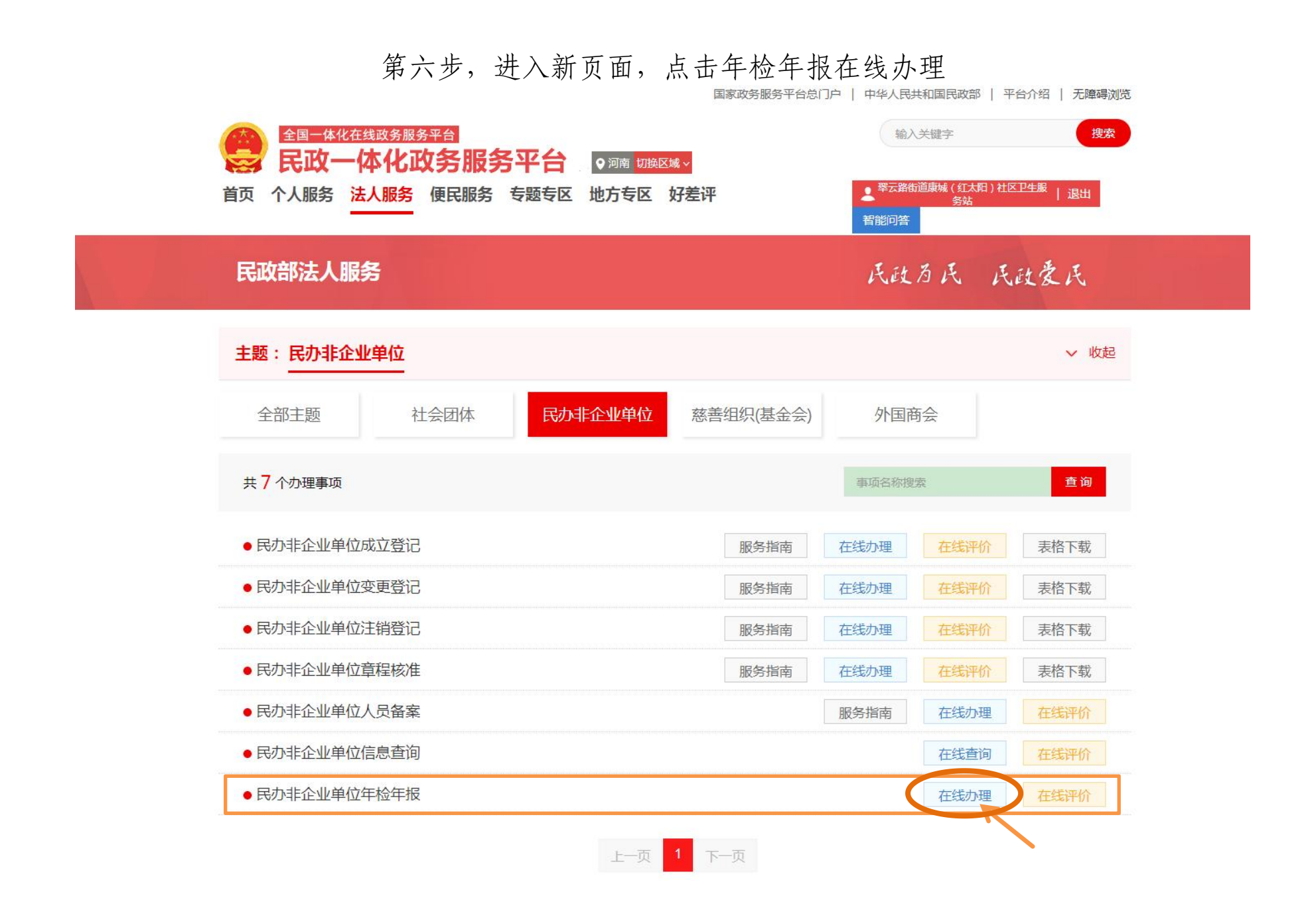

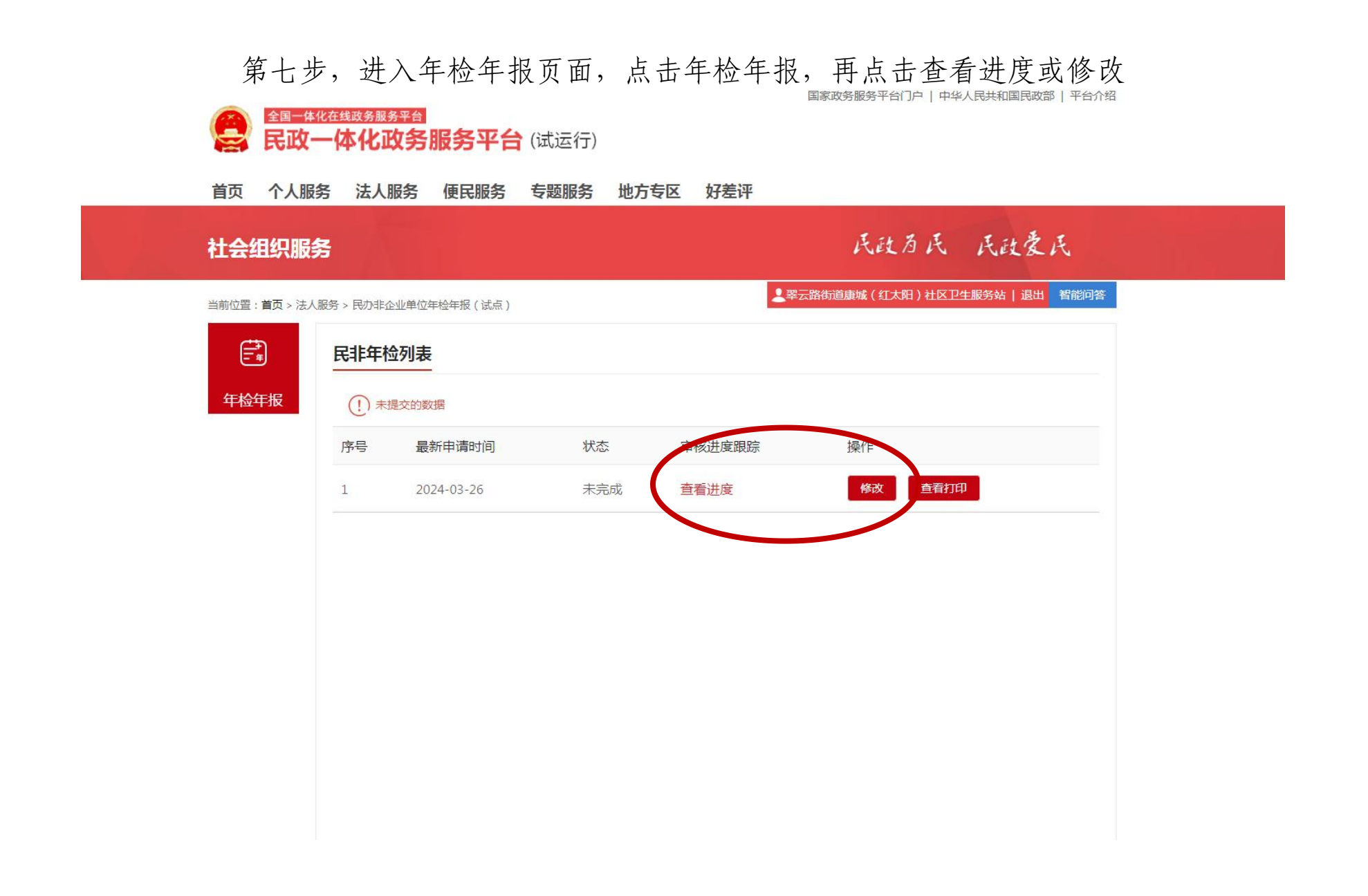

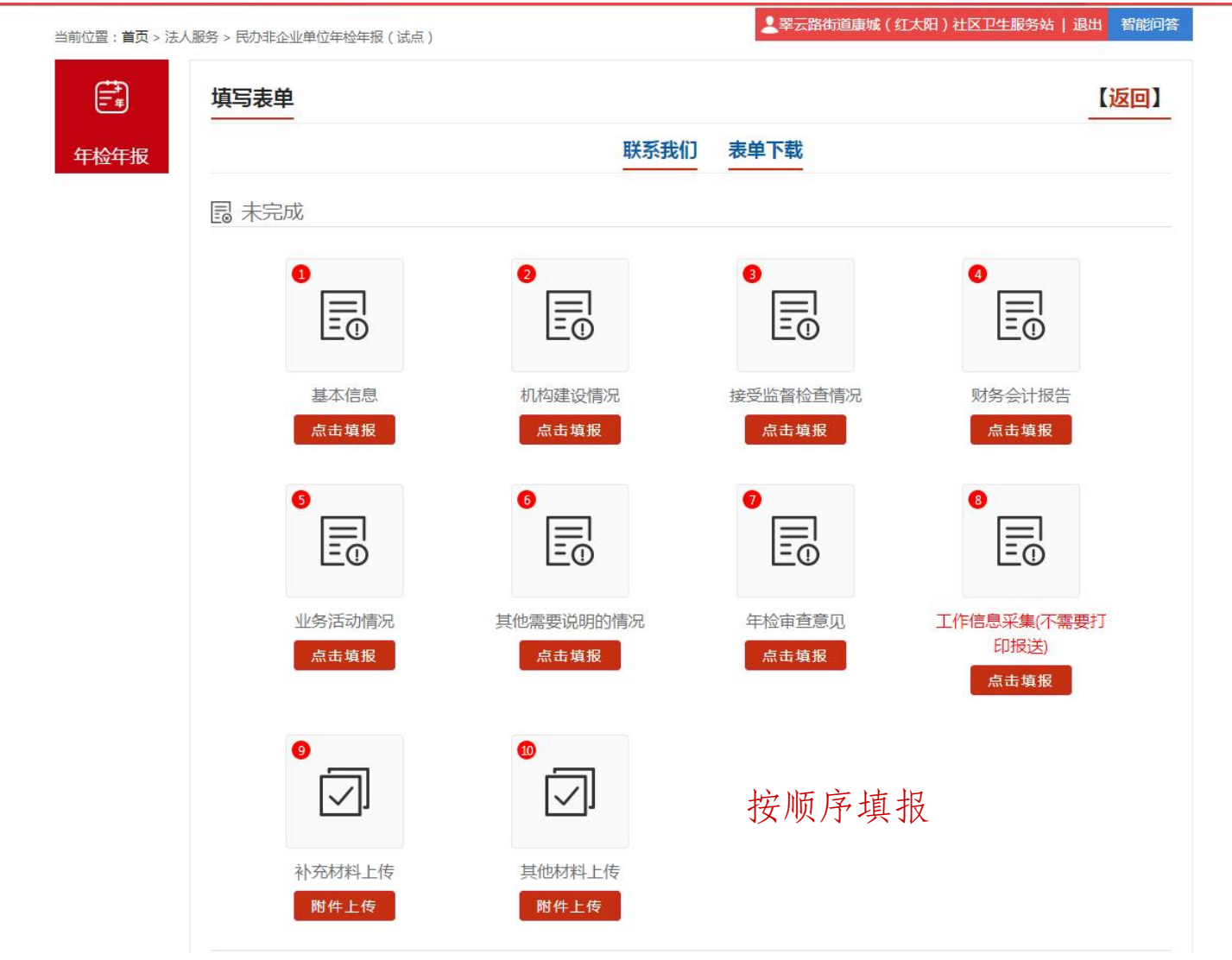

第八步,按顺序及要求填写年检表单